If you do not have the Facebook logins submit a request to us (using the Cellairis Help Center Request Form: **Marketing**) and we will send you an invite to manage the page(s). **Be sure to supply us with your personal Facebook account so we can have them linked.** 

To accept the invite...

- 1. Login to your Facebook account.
- 2. Click on Notifications.
- 3. Here you will see an invite from the store Facebook page, click on the invite.
- 4. Select "Accept".

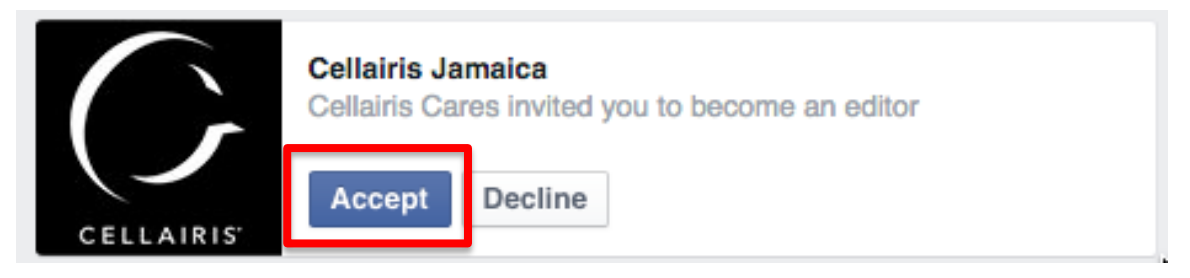

To manage the pages...

- 1. Login to your Facebook account.
- 2. On the left side panel of your homepage you will see a section that says pages. Click on "Pages".

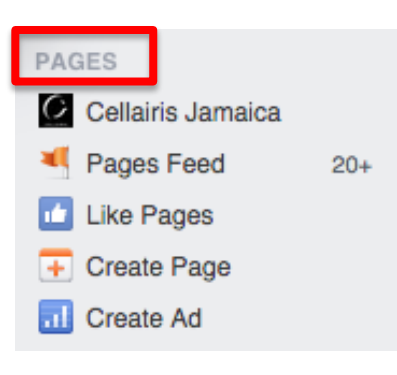

3. Here you will see all of your store pages. Click on "Log in" to manage a specific store page.

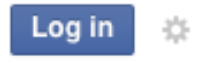